USB4<sup>TM</sup>

Time Measurement Equipment – Setup Procedure

Date:

September 2023

Revision:

1.03

Copyright © 2021 USB Implementers Forum, Inc.

All rights reserved

THIS PROCEDURE IS PROVIDED TO YOU "AS IS" WITH NO WARRANTIES WHATSOEVER, INCLUDING ANY WARRANTY OF MERCHANTABILITY, NON-INFRINGEMENT, OR FITNESS FOR ANY PARTICULAR PURPOSE. THE AUTHORS OF THIS SPECIFICATION DISCLAIM ALL LIABILITY, INCLUDING LIABILITY FOR INFRINGEMENT OF ANY PROPRIETARY RIGHTS, RELATING TO USE OR IMPLEMENTATION OF INFORMATION IN THIS SPECIFICATION. THE PROVISION OF THIS SPECIFICATION TO YOU DOES NOT PROVIDE YOU WITH ANY LICENSE, EXPRESS OR IMPLIED, BY ESTOPPEL OR OTHERWISE, TO ANY INTELLECTUAL PROPERTY RIGHTS.

USB Type-C<sup>TM</sup>, USB-C<sup>TM</sup>, USB 2.0 Type-C<sup>TM</sup>, and USB4<sup>TM</sup> are trademarks of the Universal Serial Bus Implementers Forum (USB-IF). Thunderbolt<sup>TM</sup> is a trademark of Intel Corporation. All product names are trademarks, registered trademarks, or service marks of their respective owners. Revision History:

| Revision | Issue Date     | Comments                                                                                                    |
|----------|----------------|----------------------------------------------------------------------------------------------------|
| 1.00     | July 2021      | Initial release.                                                                                                    |
| 1.01     | August 2021    | Editorial changes.<br>Updated list of provided files to include <b>tmu_fpga.exe</b> .<br>Made troubleshooting section for USB ethernet gadget into its own<br>step. |
| 1.02     | March 2022     | Editorial changes.<br>Update instructions for making STLP cable to simpler method.                                                                                  |
| 1.03     | September 2023 | Updated the KG USB4 Device board                                                                                                    |

# Table of Contents

| Introduction                                                                          |   |
|---------------------------------------------------------------------------------------|---|
| Standalone Measurement1                                                               |   |
| Comparative Time Measurement1                                                         |   |
| A. Required Hardware and Software1                                                    |   |
| A1. Quad Motherboard2                                                                 |   |
| A2. Duo & Quad Casing (optional)                                                      |   |
| A3. Virtex® 7 module XC7V2000T                                                        |   |
| A4. Goodway Gatkex Board with TMU CLK Out as USB4 KG Device:4                         |   |
| A5. STLP Cable4                                                                       |   |
| A5.1. STLP Cable construction procedure for the Goodway Gatkex Board with TMU CLK Out |   |
| B. Connecting the system                                                              |   |
| B1. Installing the module10                                                           |   |
| B2. Connecting STLP cable                                                             |   |
| C. proFPGA Initial Setup on USB4CV System                                             |   |
| C1. Install proFPGA software                                                          |   |
| C2. Connect proFPGA to USB4CV System                                                  |   |
| C3. Install Driver for USB Ethernet/RNDIS Gadget14                                    |   |
| C3.1. Identify Device Driver for FPGA14                                               |   |
| C3.2 Update Driver Software                                                           |   |
| C4. Set Static IP Address for FPGA17                                                  | , |
| D. Using proFPGA with USB4CV                                                          |   |
| D1. Start up proFPGA (burning the bit file)23                                         |   |
| D2. Shut Down proFPGA                                                                 |   |
| Troubleshooting:                                                                      |   |
| D3. LEDs for PA and PB24                                                              |   |

## Introduction

Time Measurement Equipment is an essential part of Time Synchronization Compliance testing. It is based on the Serial Time Link Protocol (STLP) that transmits current Grand Master time every 16 □sec. STLP is parsed and analyzed by a *Time Measurement Equipment*, which is FPGA based hardware.

There are two usages for such equipment:

### Standalone Measurement

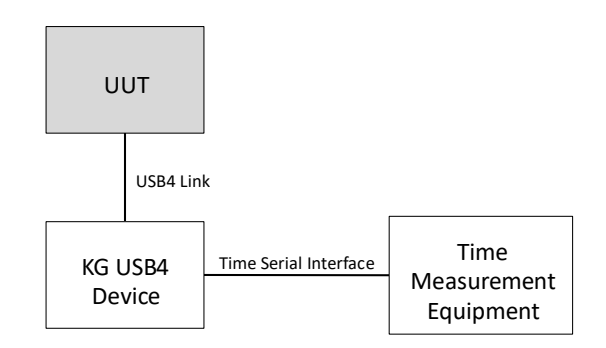

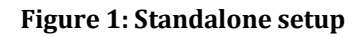

### Comparative Time Measurement

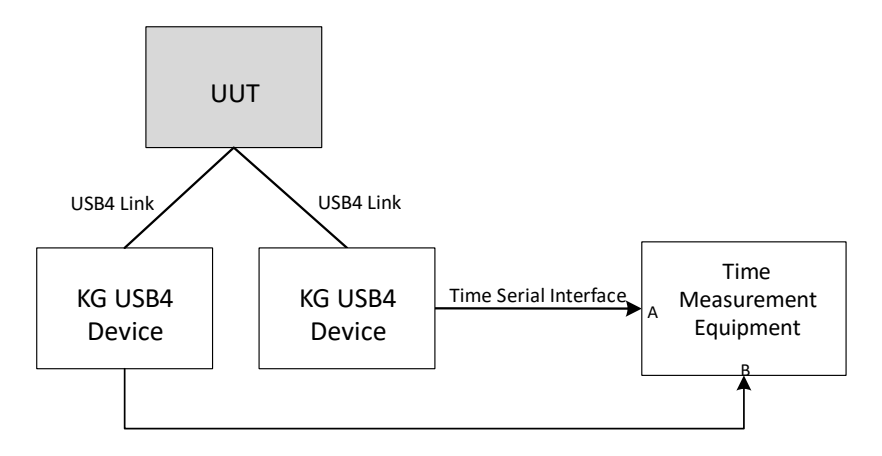

#### Figure 2: Pair Setup

## A. Required Hardware and Software

| Hardware Vendor | Link |
|-----------------|------|
|-----------------|------|

| Quad Motherboard                                                      | proFPGA                             | https://www.profpga.com/products/motherboardsoverview/profpga-<br>quad                     |
|-----------------------------------------------------------------------|-------------------------------------|--------------------------------------------------------------------------------------------|
| Virtex 7 Module<br>XC7V2000T                                          | proFPGA                             | https://www.profpga.com/products/fpga-modulesoverview/virtex-<br>7-based/profpga-xc7v2000t |
| Case (optional)                                                       | proFPGA                             | https://www.profpga.com/products/miscellaneousoverview/duo-                                |
| Goodway Gatkex Board<br>with TMU CLK Out Board<br>( <b>DBD1210L1)</b> | Good Way<br>Technology<br>Co., Ltd. | https://www.goodway.com.tw/                                                                |

| Software                  | Vendor  | Link                                             |
|---------------------------|---------|--------------------------------------------------|
| proFPGA-2020C-install.exe | proFPGA | *Contact proFPGA for this software               |
| Files to use with USB4CV  | USB-IF  | https://usb.org/compliancetools#anchor_usb4tools |

Please contact proFPGA about getting the necessary items listed above.

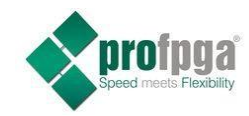

https://www.profpga.com/ email: profpga@prodesign-europe.com

A1. Quad Motherboard

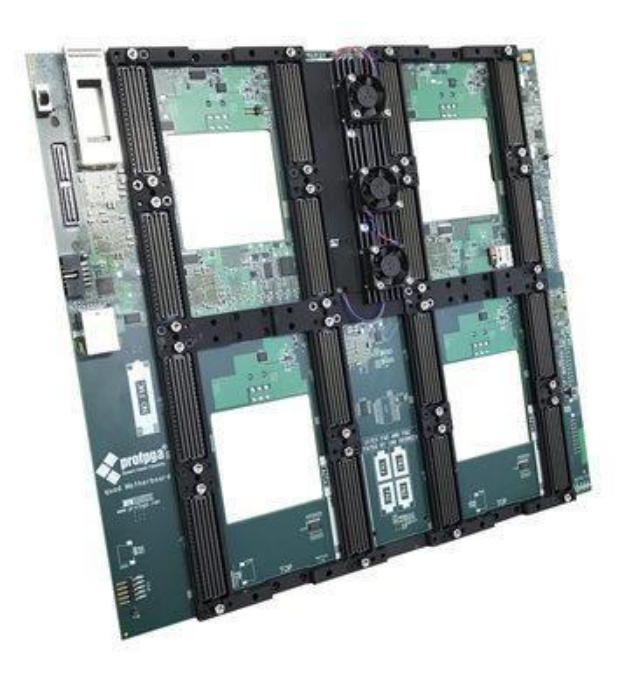

### Figure 3: Quad Motherboard

## A2. Duo & Quad Casing (optional)

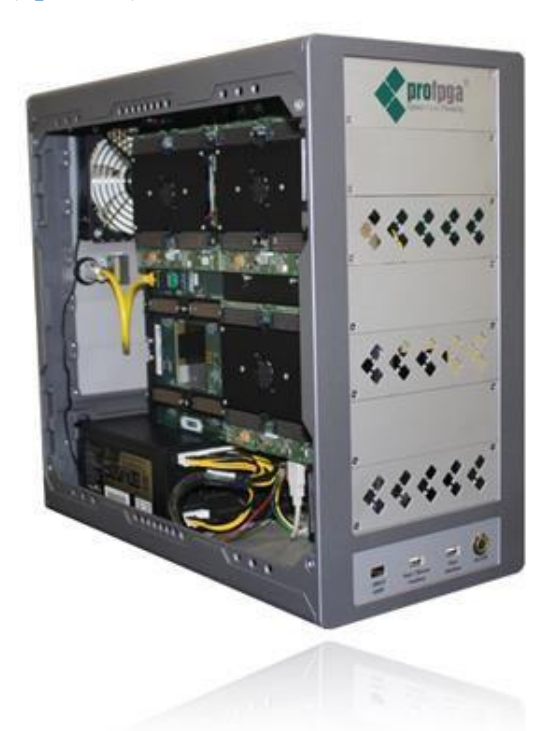

Figure 4: Optional case for FPGA

## A3. Virtex<sup>®</sup> 7 module XC7V2000T

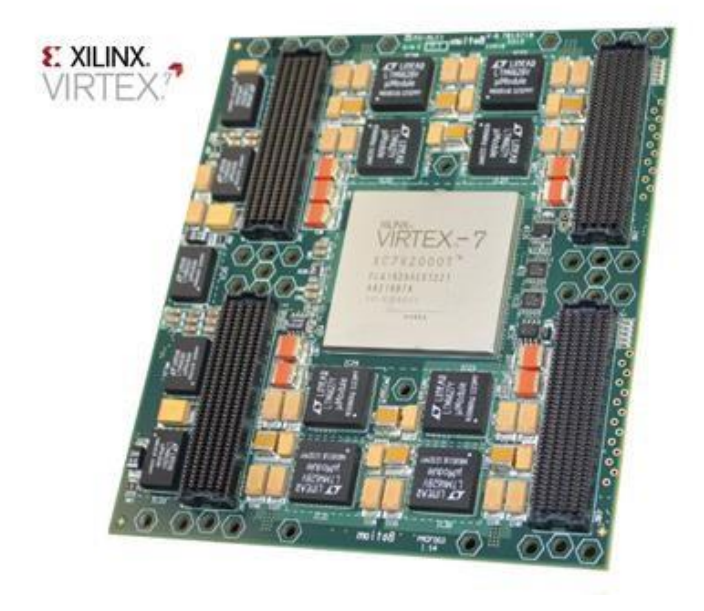

Figure 5: Virtex® 7 module

### A4. Goodway Gatkex Board with TMU CLK Out as USB4 KG Device:

Contact Info: <a href="mailto:raymond\_chan@goodway.com.tw">raymond\_chan@goodway.com.tw</a> & <a href="mailto:vivian\_liao@goodway.com.tw">vivian\_liao@goodway.com.tw</a>

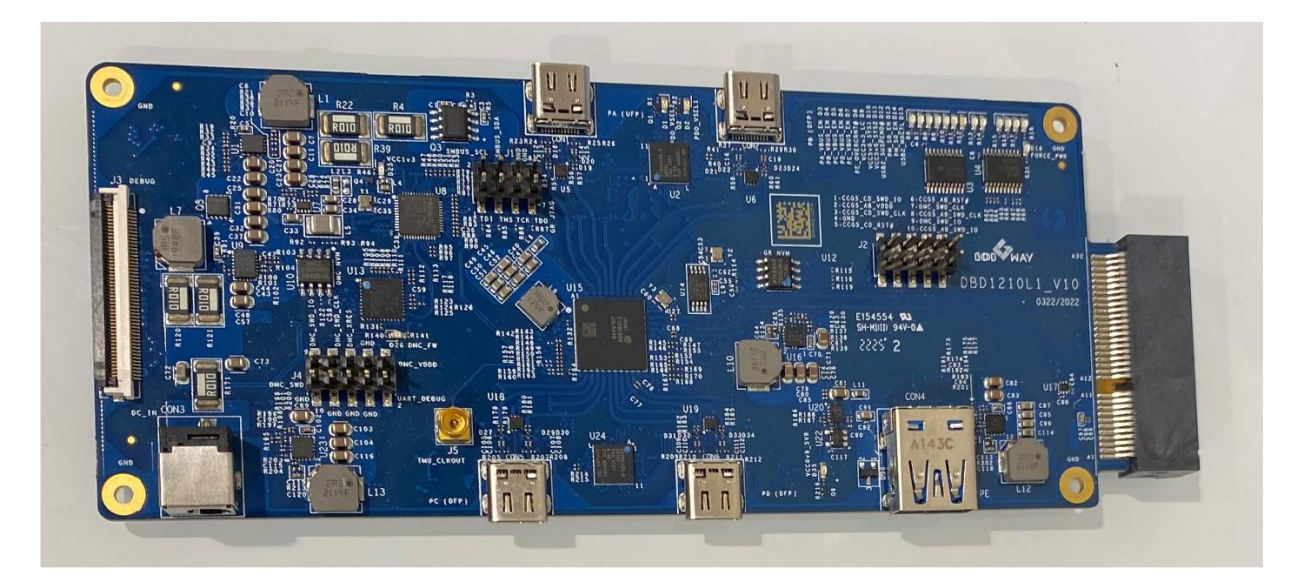

Figure 6: Goodway Gatkex Board with TMU CLK Out

### A5. STLP Cable

STLP cable connects Goodway Gatkex Board TMU\_CLK\_OUT output and carries STLP protocol to FPGA.

The cable has 3 ends as shown on the following figure.

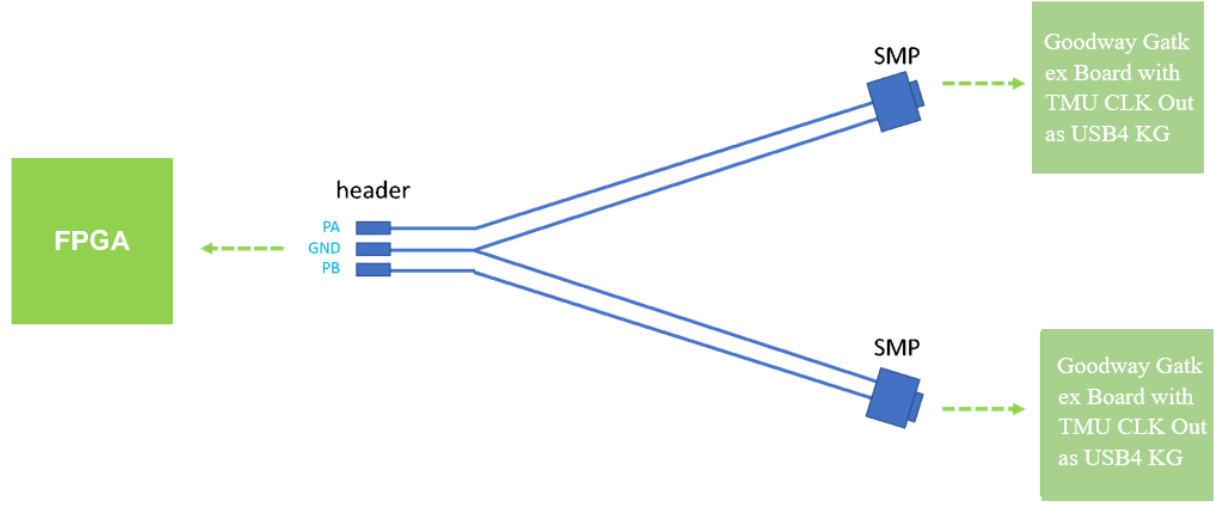

Figure 7: Example

One end of the cable connects to Goodway Gatkex Board with TMU CLK Out with SMP connector:

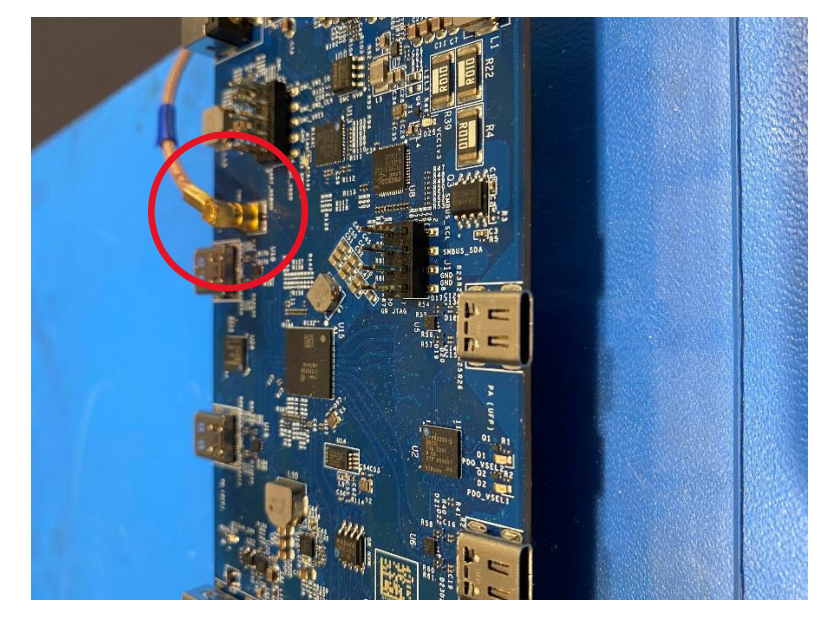

Figure 8: Connecting SMP to Goodway Gatkex Board with TMU CLK Out

The other end of the cable has female header (size 0.1"):

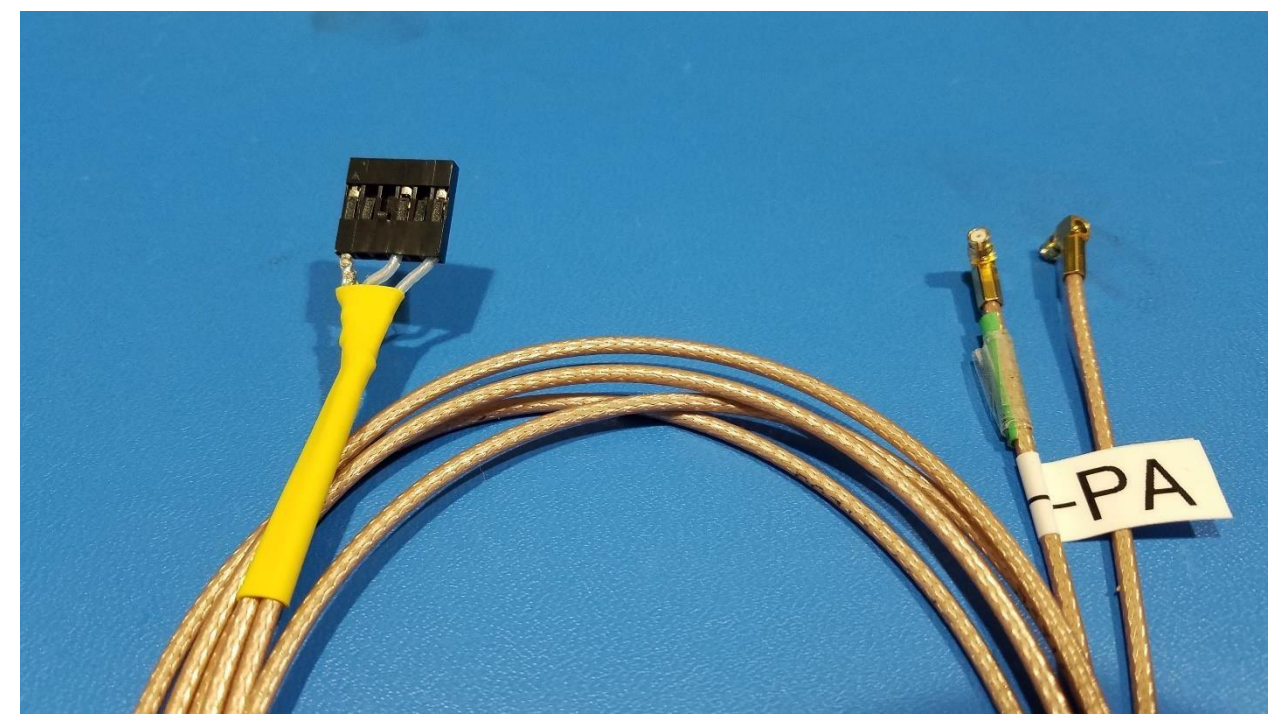

Figure 9: STLP cable showing both ends. 0.1" 6pin housing and push-on SMP connectors

#### A5.1. STLP Cable construction procedure for the Goodway Gatkex Board with TMU CLK Out

These instructions can be used to make custom cables for testing products that do not use SMP connectors for TMU CLK OUT.

The following materials will be necessary:

- 2x RF cables each at least 48inches long with push-on SMP connectors.
  Note: Do not use semi-rigid type. Choose braided shielding (eg: PE3C3584/PH180-48)
- 1x 0.1inch (2.54mm) Crimp connector housing 1x6-pin
- Wire stripper
- Heat shrink tubes
- 3x Heat shrink tubes with solder ring
- Heat gun
- 3x 2inch pre-crimped wires
- Hot glue gun

#### 1. Strip at least 1" of the outer insulation.

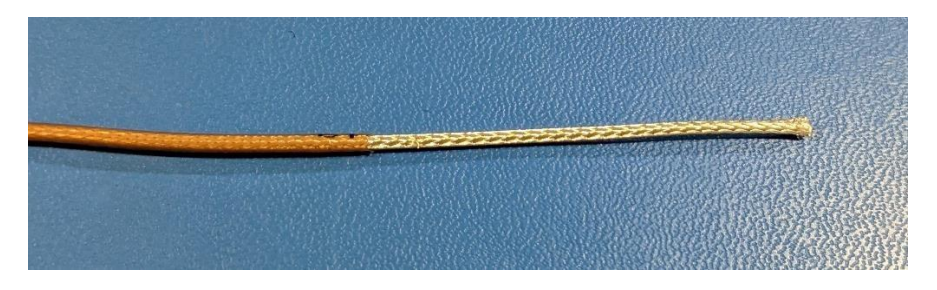

2. Carefully undo the braided shielding. It is recommended to use a small and fine tool to poke into the braids and pull towards the open end of the cable. Start from the end of the cable and slowly work down to slowly undo the braiding.

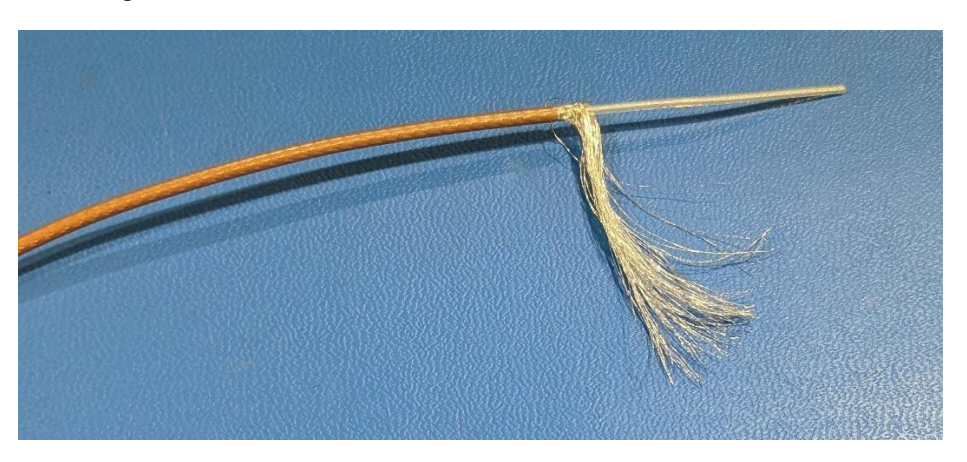

3. Strip about 1/4 inch of the dielectric insulation to expose the center conductor.

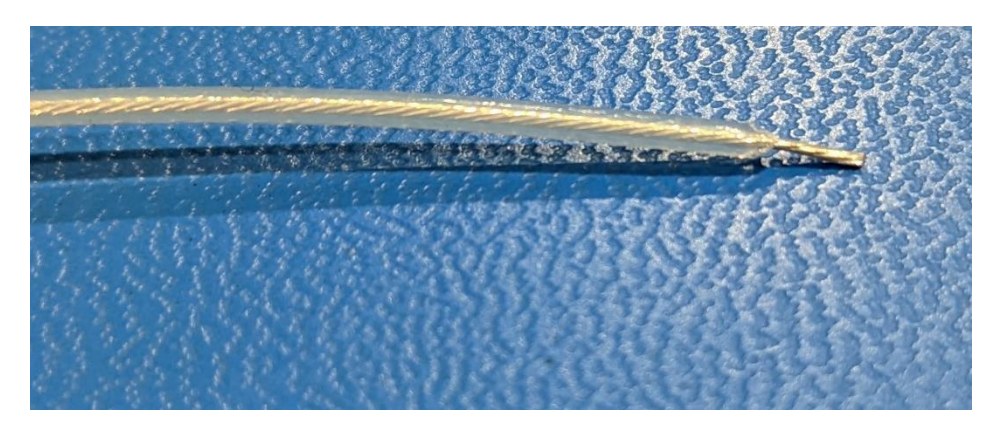

4. Take a pre-crimped wire and feed into a heat shrink tube with solder ring. Take the exposed center conductor and insert into one of the crimps. Then pull the heat shrink tube over this connection and line the solder ring up with the metal-to-metal contact portion.

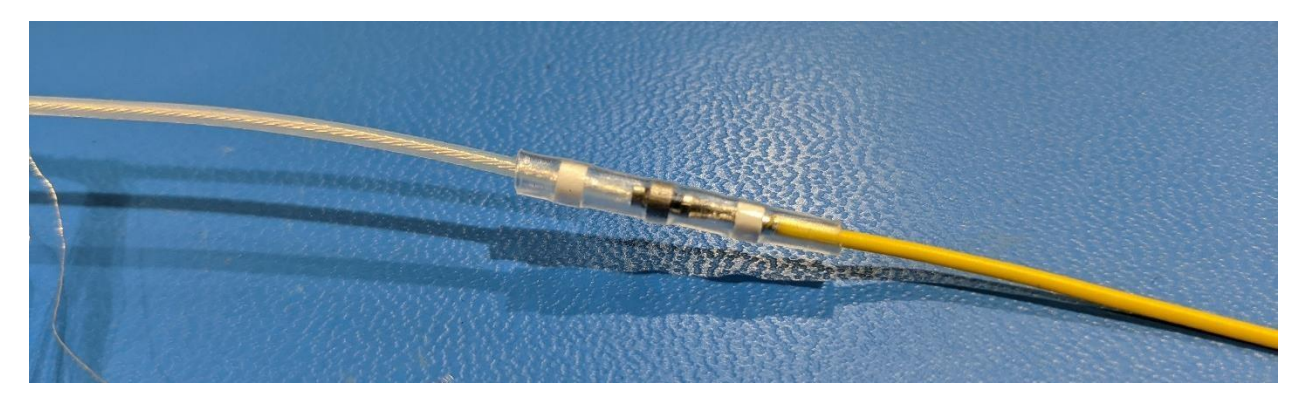

- 5. Use heat gun to shrink the tube and pay extra attention to melt the solder ring. Solder ring should visibly deform or fill in gaps of the crimp contact.
- 6. Repeat steps 1-5 for the second cable.
- 7. Combine both Ground braids by twisting them together. Repeat steps 4 and 5 on this combined braid.

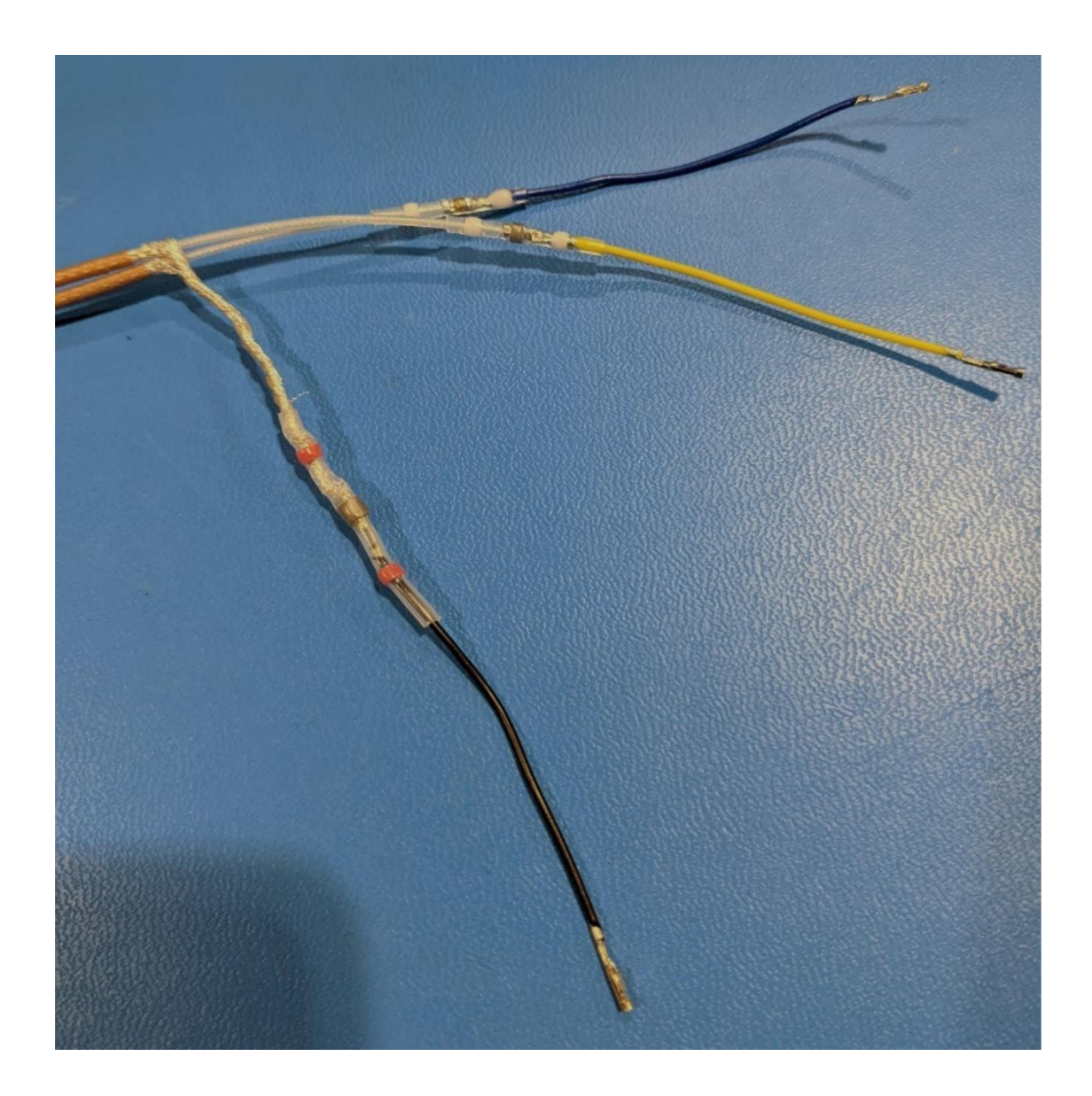

8. Use heat shrink (no solder ring) to cover excess exposed braiding.

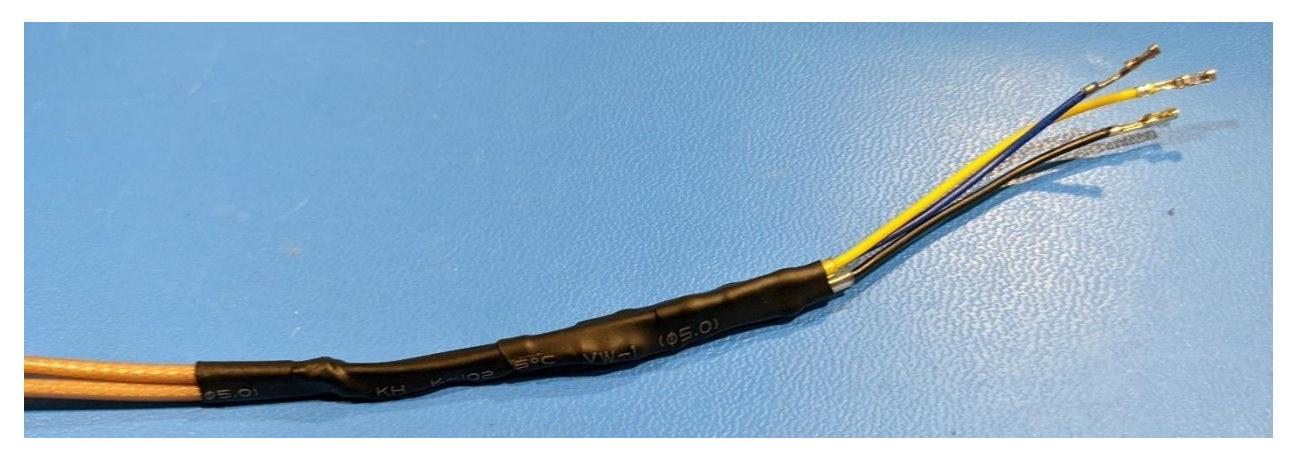

- 9. Insert pins into the housing and give it a light tug test to ensure that the pin is secured in place:
  - GND braids to pin 1 (GND)
  - Choice of cable to pin 4 (PB)
  - Remaining cable to pin 6 (PA)

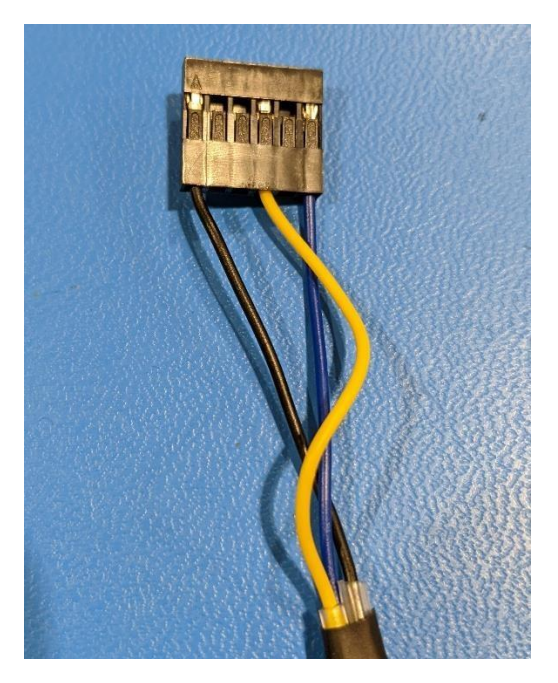

10. Apply hot glue to bottom of housing. Make sure to fill in spaces between the three cables and also overlap onto the plastic housing to prevent the cables from bending when attaching this cable to FPGA.

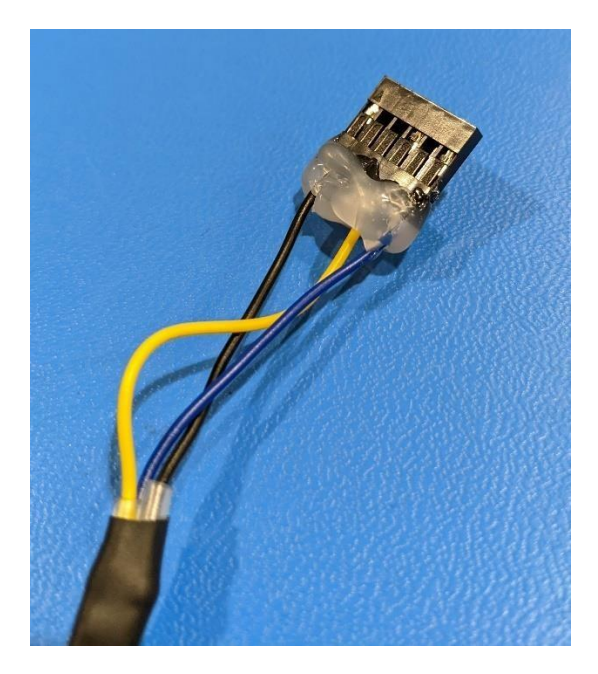

# B. Connecting the system

## B1. Installing the module

Virtex® 7 module shall be installed on connector TA1 of Quad Motherboard

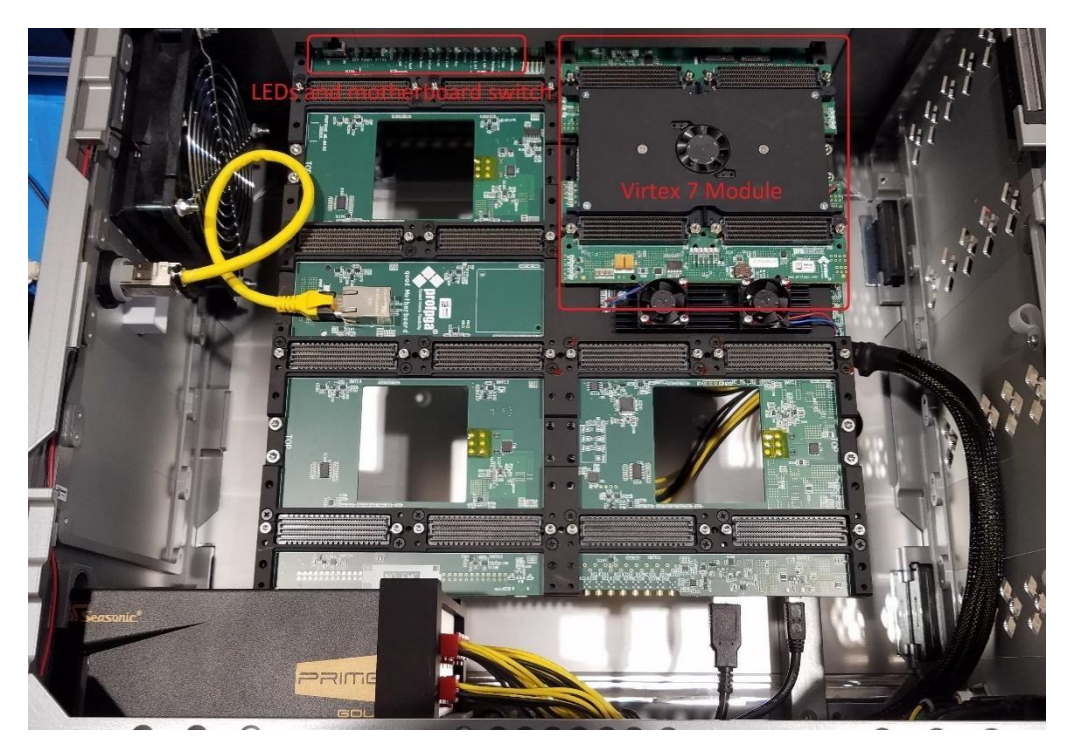

Figure 10: Virtex ® 7 Module position on Quad Motherboard

## B2. Connecting STLP cable

STLP cable will need to be connected to the following pins located on the Virtex module:

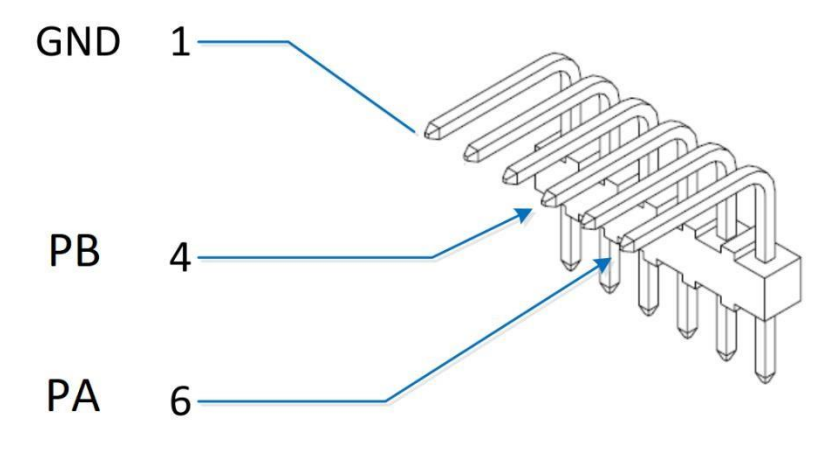

Figure 11: Virtex ® 7 Module Pins

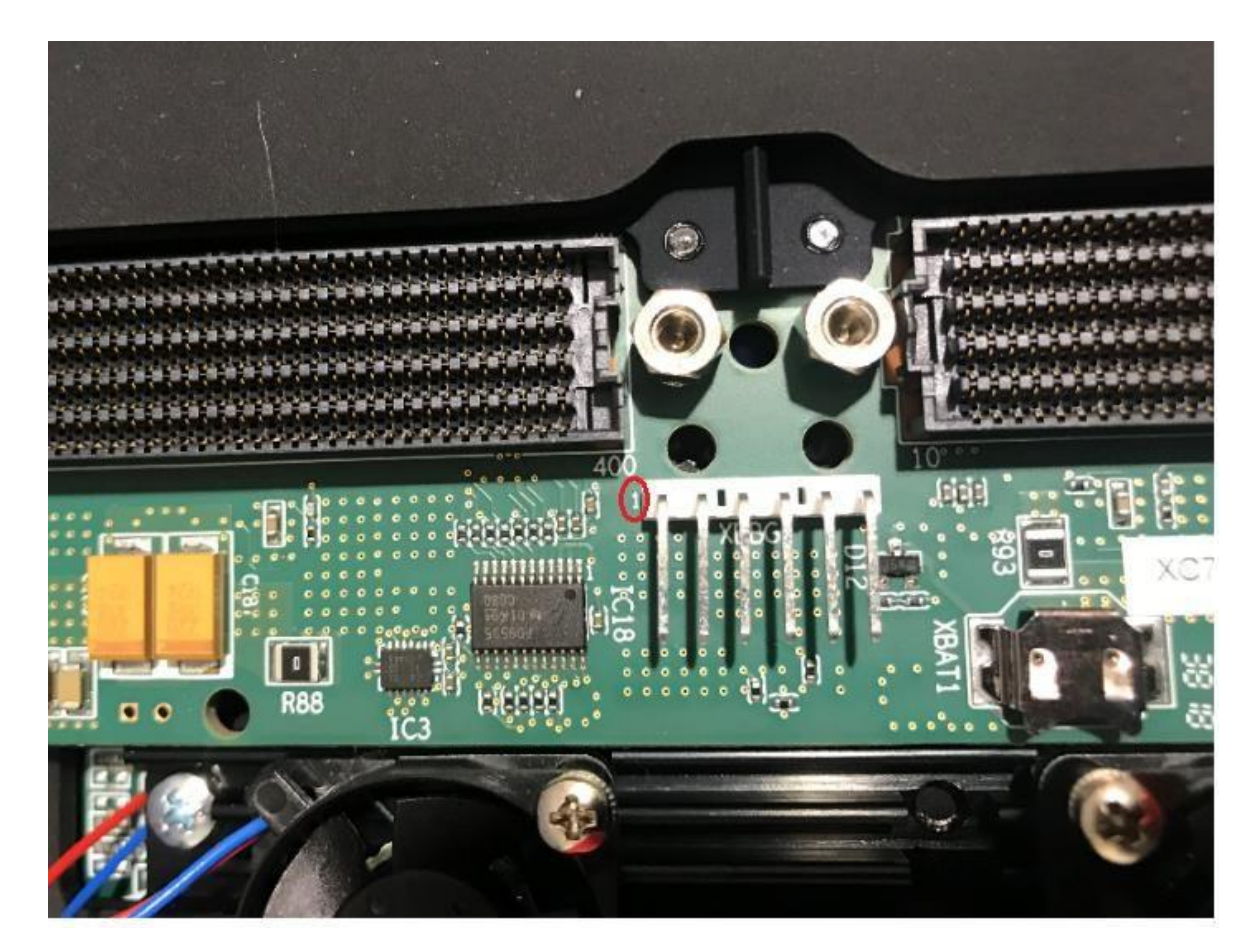

Figure 12: Pin 1 on ProFPGA

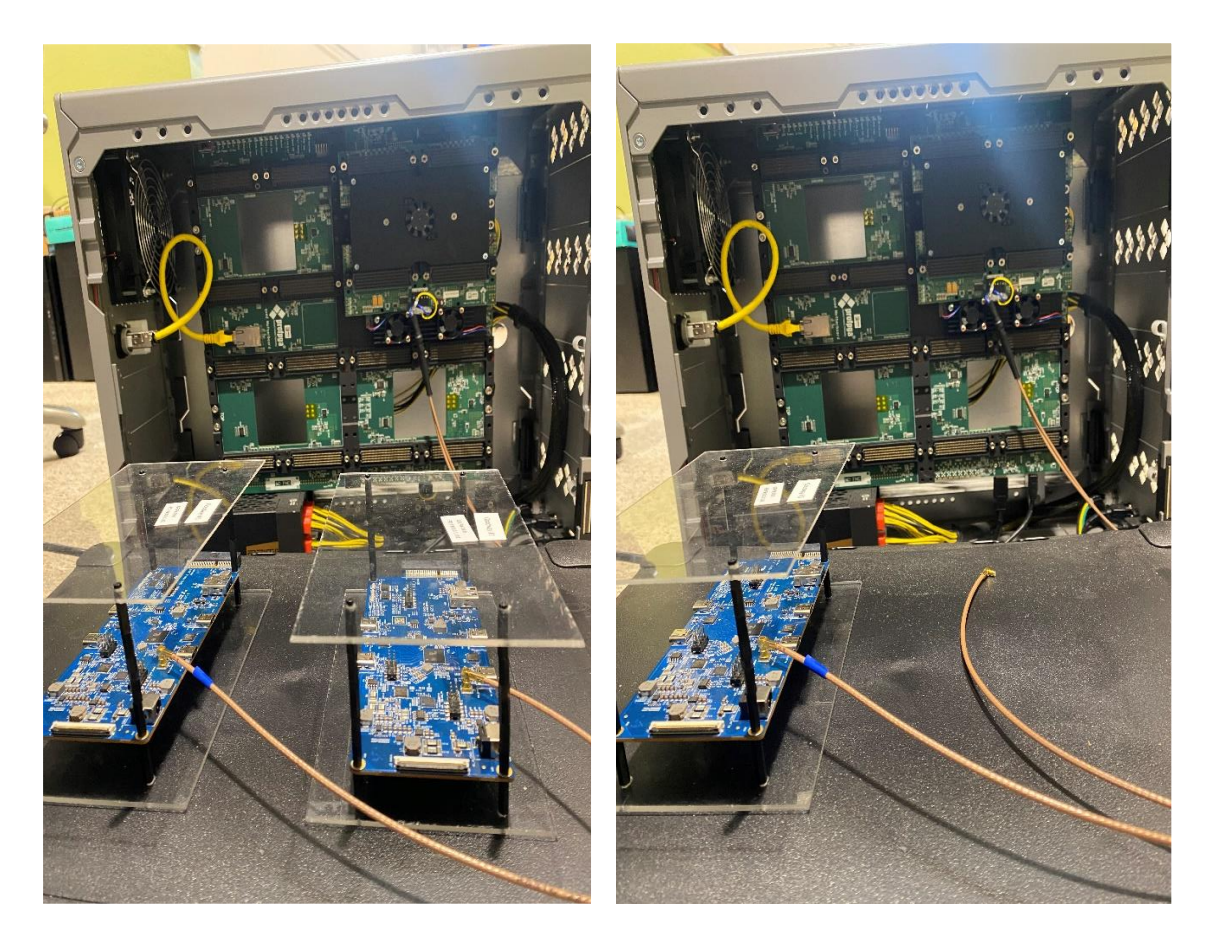

Figure 13: Connecting proFPGA and Goodway Gatkex Board using STLP cable. (Left) Both PA and PB connected. (Right) Only PA connected.

# C. proFPGA Initial Setup on USB4CV System

This setup procedure only needs to be done once on a system and tester will only need to rely on the provided batch files for startup and shut down of the FPGA.

You will need to contact proFPGA for software install executable. Their contact can be found in the Required Hardware and Software section of this document.

The following files are provided by the USB-IF at <u>https://usb.org/compliancetools#anchor\_usb4tools</u> to use proFPGA with USB4CV:

- TMU\_FPGA.bat
- tmu\_fpga.exe
- proj.cfg
- fmxc7v2000tr2.bit
- fpga\_startup.bat
- fpga\_shutdown.bat

All files should be placed into the following path to use with USB4CV:

#### C:\Users\Public\Documents\TMU\_FPGA\USB4\_Compliance

### C1. Install proFPGA software

Run proFPGA software installation executable and set install path to C:\ProDesign\proFPGA-2020C\

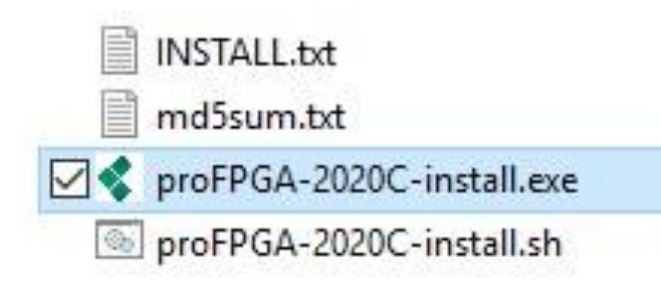

### C2. Connect proFPGA to USB4CV System

- 1. Turn on the power supply.
- 2. Change the switch on mother board from OFF to ON
- 3. Connect proFPGA to USB4CV System:
  - If you purchased the optional case for the FPGA, use a USB2.0 STD
    B to A cable to <u>connect STD B port on front of proFPGA to USB-</u>
    <u>A port on USB4CV System</u>. (Do not use the ethernet port on the FPGA)

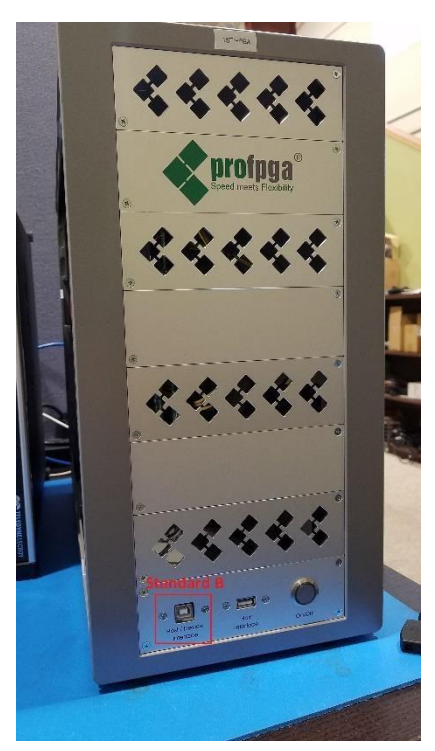

 ii. If you did not get the optional case for the FPGA, use a USB2.0 microB to A cable to <u>connect from</u> microB port on proFPGA to Type A port on USB4CV System.

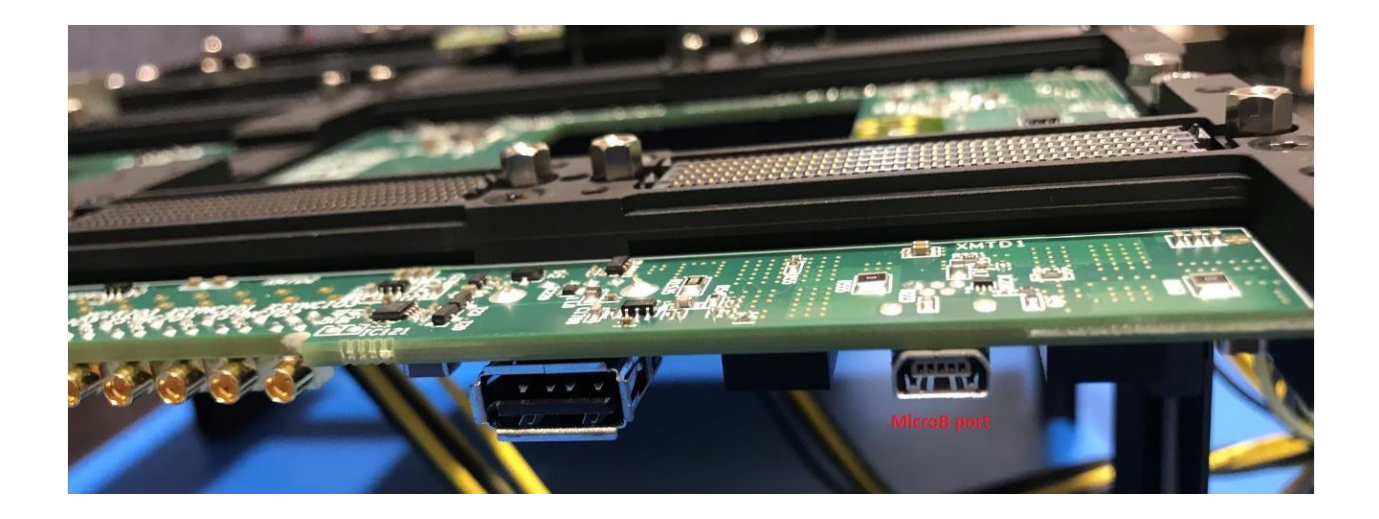

## C3. Install Driver for USB Ethernet/RNDIS Gadget

This driver is needed to interface with the FPGA through the USB-A port.

## C3.1. Identify Device Driver for FPGA

Open Device Manager. The device is most likely listed as a Serial Device COM under 'Ports (COM & LPT)'.

Verify this device is the FPGA by unplugging FPGA from the USB4CV System and seeing if the device goes away.

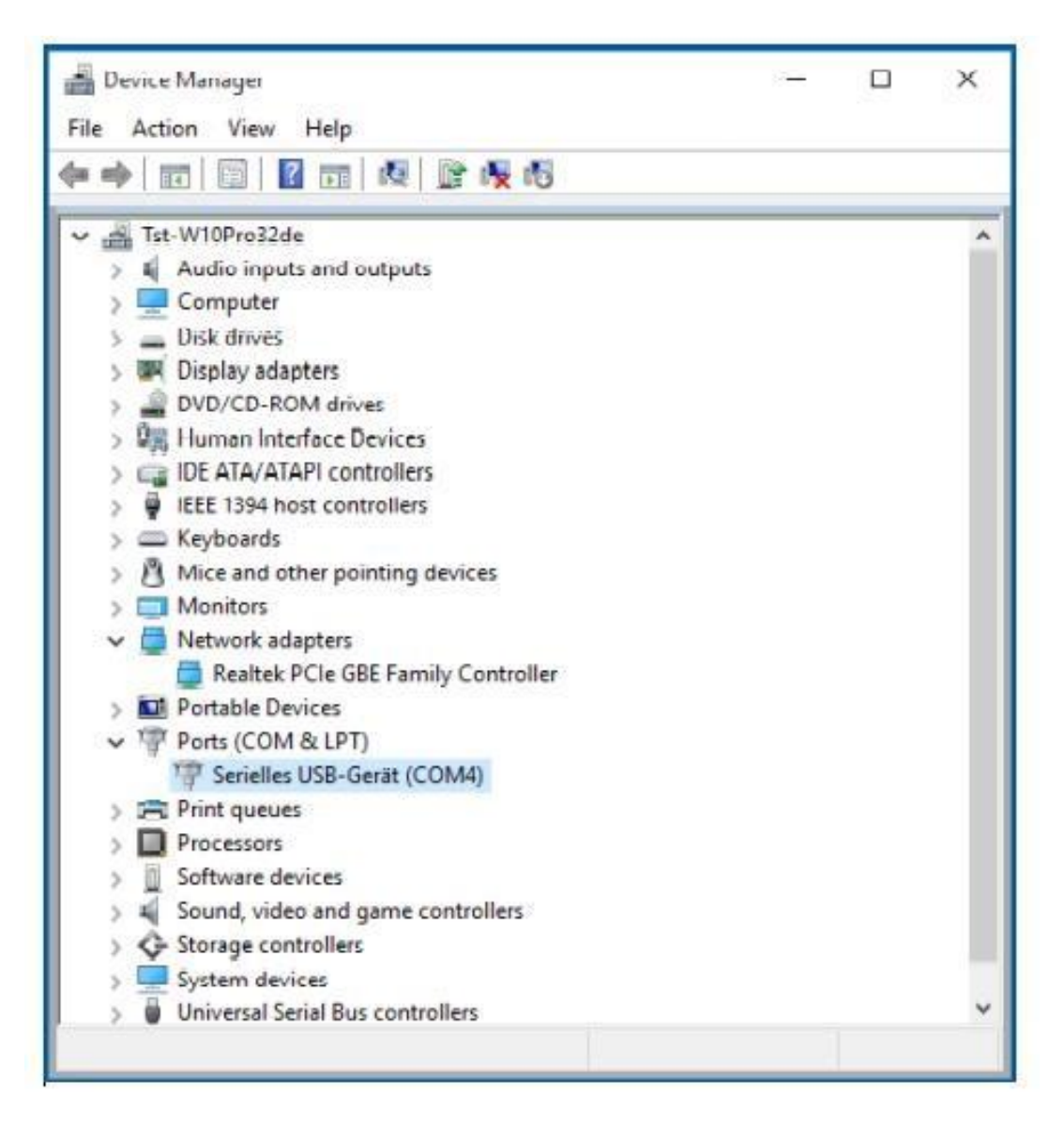

Figure 14: Update driver in Device Manager

#### C3.2 Update Driver Software

Right-click the Serial USB Device and select "Update Driver Software". Select "Browse my computer for software".

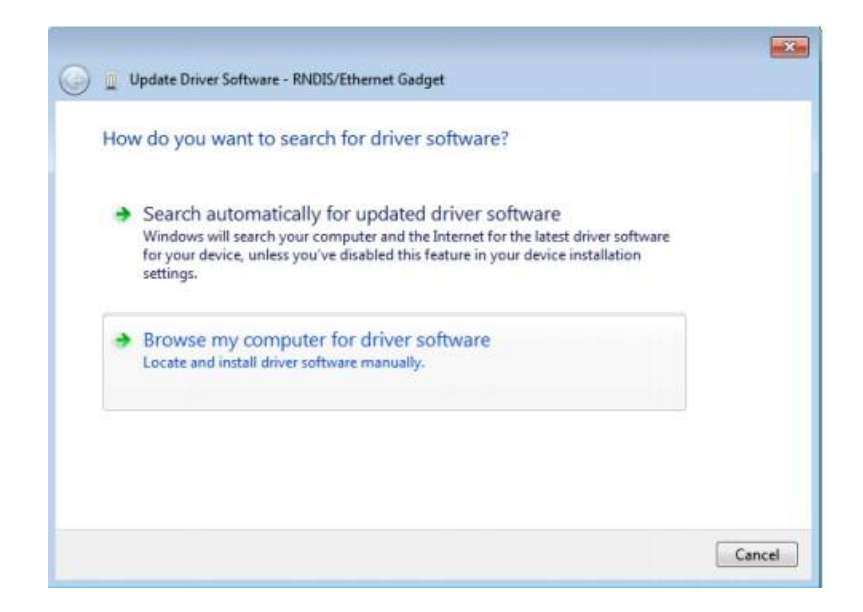

Figure 15: Select "Browse my computer for driver software"

Specify path to the proFPGA Windows drivers which came with the proFPGA software release and press 'Next':

| ÷ | Update Drivers - Linux USB Ethernet/RNDIS Gadget                                                                                                    | × |
|---|----------------------------------------------------------------------------------------------------|---|
|   | Browse for drivers on your computer                                                                                                    |   |
|   | Search for drivers in this location:                                                                                                    |   |
|   | C\ProDesign\proFPGA-2020C\driver                                                                                                    |   |
|   |                                                                                                    |   |
|   | → Let me pick from a list of available drivers on my computer<br>This list will show available drivers compatible with the device, and all drivers in the<br>same category as the device. |   |
|   |                                                                                                    |   |

Figure 16: Specify path to the proFPGA

Allow installation of the driver. Press 'Install' to continue.

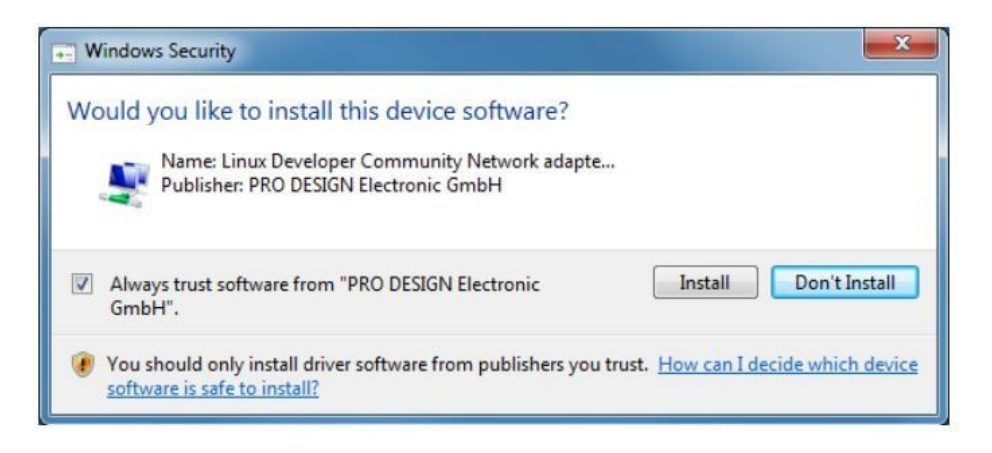

Figure 17: Allow installation

### C4. Set Static IP Address for FPGA

To use a Static IP address, first set up your USB4CV System's IP address to Static IP Address.

1. Open Control Panel and select Network and Sharing Center.

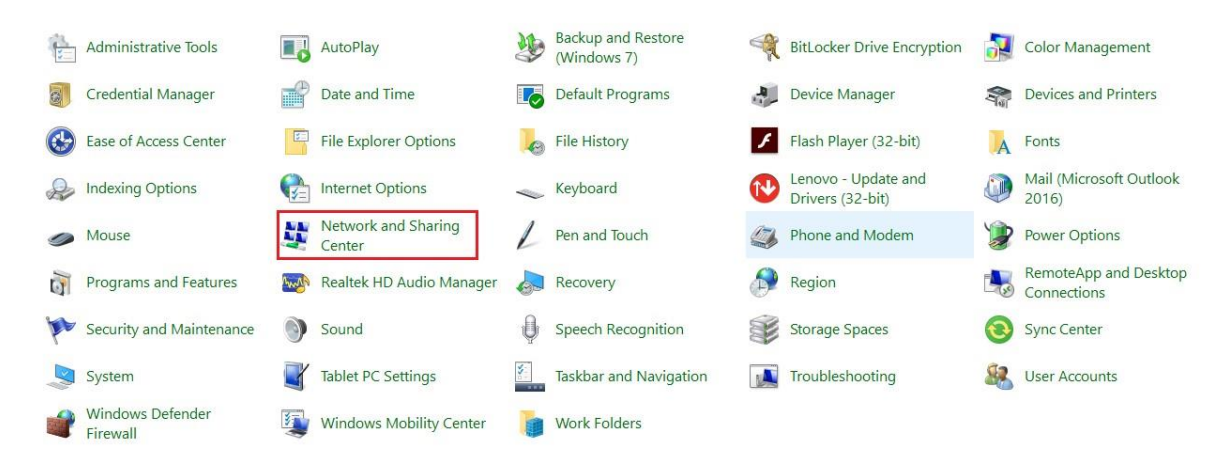

**Figure 18: Network and Sharing Center** 

2. Click on Change Adapter Settings

| Control Panel Home      | Control Panel Home View your basic network information and set up connections |                                                     |  |
|-------------------------|-------------------------------------------------------------------------------|-----------------------------------------------------|--|
| Change adapter settings | View your active networks                                                     |                                                     |  |
| Change advanced sharing | Specwerkz-net-2.4G                                                            | Access type: Internet                               |  |
| ettings                 | Public network                                                                | Connections: Mi-Fi (Specwerkz-net-2.4G)             |  |
| Media streaming options |                                                                               |                                                     |  |
|                         | Unidentified network                                                          | Access type: No network access                      |  |
|                         | Public network                                                                | Connections: 📱 Ethernet 3                           |  |
|                         | Change your networking settings                                               |                                                     |  |
|                         | Set up a new connection or netv                                               | vork                                                |  |
|                         | Set up a broadband, dial-up, or                                               | /PN connection; or set up a router or access point. |  |
|                         | Troubleshoot problems                                                         |                                                     |  |
|                         | Diagnose and repair network pro                                               | blems, or get troubleshooting information.          |  |

#### Figure 19: Change adapter setting

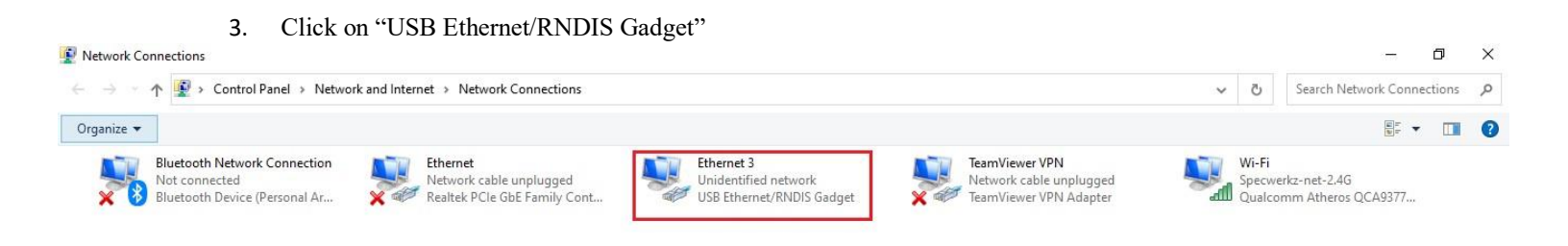

#### Figure 20: USB Ethernet/RNDIS Gadget

4. Click on "Properties".

| neral                        |                   |                   |
|------------------------------|-------------------|-------------------|
| Connection                   |                   |                   |
| IPv4 Connectiv               | vity:             | No network access |
| IPv6 Connectiv               | vity:             | No network access |
| Media State:                 |                   | Enabled           |
| Duration:                    |                   | 00:08:41          |
| Speed:                       |                   | 425.9 Mbps        |
| Details                      | 1                 |                   |
| Details                      | Sent —            | Received          |
| Details                      | Sent —            | Received          |
| Details<br>ctivity<br>Bytes: | Sent — 58,360,758 | Received          |

Figure 21: Choose "Properties"

5. Click on "Internet Protocol Version 4 (TCP/IPv4)" and open Properties.

| tothonding                                                                                                    | Sharing                                                                       |                                                                                                 |                                                  |        |
|----------------------------------------------------------------------------------------------------|-------------------------------------------------------------------------------|-------------------------------------------------------------------------------------------------|--------------------------------------------------|--------|
| Connect us                                                                                                    | sing:                                                                         |                                                                                                 |                                                  |        |
| 🖵 Linu                                                                                                    | ıx USB Ether                                                                  | net/RNDIS Gadget #                                                                              | 3                                                |        |
|                                                                                                    |                                                                               |                                                                                                 | Configur                                         | e      |
| This conne                                                                                                    | ection uses th                                                                | ne following items:                                                                             |                                                  |        |
|                                                                                                    | lient for Micro<br>ile and Printe                                             | osoft Networks<br>r Sharing for Microsoft                                                       | Networke                                         | ^      |
|                                                                                                    | oS Packet S                                                                   | cheduler                                                                                        | INCINOIRS                                        |        |
|                                                                                                    |                                                                               | GIGGUIGI                                                                                        |                                                  |        |
|                                                                                                    | nternet Protoc                                                                | col Version 4 (TCP/IP                                                                           | v4)                                              |        |
|                                                                                                    | nternet Protoc<br>Nicrosoft Netv                                              | col Version 4 (TCP/IP<br>work Adapter Multiplex                                                 | v4)<br>tor Protocol                              |        |
|                                                                                                    | nternet Protoc<br>Nicrosoft Netv<br>Nicrosoft LLD                             | col Version 4 (TCP/IP<br>work Adapter Multiplex<br>P Protocol Driver                            | v4)<br>or Protocol                               |        |
|                                                                                                    | nternet Protoc<br>Nicrosoft Netv<br>Nicrosoft LLD<br>Internet Protoc          | col Version 4 (TCP/IP)<br>work Adapter Multiplex<br>P Protocol Driver<br>col Version 6 (TCP/IP) | v4)<br>tor Protocol<br>v6)                       | ~      |
|                                                                                                    | nternet Protoc<br>Nicrosoft Netv<br>Nicrosoft LLD<br>Internet Protoc          | col Version 4 (TCP/IP<br>work Adapter Multiplex<br>P Protocol Driver<br>col Version 6 (TCP/IP   | v4)<br>xor Protocol<br>v6)                       | ×<br>> |
|                                                                                                    | nternet Protoco<br>Nicrosoft Netw<br>Nicrosoft LLD<br>Internet Protoco<br>all | col Version 4 (TCP/IP)<br>work Adapter Multiplex<br>P Protocol Driver<br>col Version 6 (TCP/IP) | v4)<br>kor Protocol<br>v6)<br>P <u>r</u> opertie | > ~    |
| ✓   ✓   ✓   ✓   ✓   ✓   ✓   ✓   ✓   ✓   ✓   ✓   ✓   ✓   ✓   ✓   ✓   ✓   ✓   ✓   ✓   ✓   ✓   ✓   ✓   ✓   ✓   ✓   ✓   ✓   ✓   ✓   ✓   ✓   ✓   ✓   ✓   ✓   ✓   ✓   ✓   ✓   ✓   ✓   ✓   ✓   ✓   ✓   ✓   ✓   ✓   ✓   ✓   ✓   ✓   ✓   ✓   ✓   ✓   ✓   ✓   ✓   ✓   ✓   ✓   ✓   ✓   ✓   ✓   ✓   ✓   ✓   ✓   ✓   ✓   ✓   ✓   ✓   ✓   ✓   ✓   ✓   ✓   ✓   ✓   ✓   ✓   ✓   ✓   ✓   ✓   ✓   ✓   ✓   ✓   ✓   ✓   ✓   ✓   ✓   ✓   ✓   ✓   ✓   ✓   ✓   ✓   ✓   ✓   ✓   ✓   ✓   ✓   ✓   ✓   ✓   ✓   ✓   ✓   ✓   ✓   ✓   ✓   ✓  ✓  ✓  ✓  ✓  ✓  ✓  ✓  ✓  ✓  ✓  ✓  ✓  ✓  ✓  ✓  ✓  ✓  ✓  ✓  ✓  ✓  ✓  ✓  ✓  ✓  ✓  ✓  ✓  ✓  ✓  ✓  ✓  ✓  ✓  ✓  ✓  ✓  ✓  ✓  ✓  ✓  ✓  ✓  ✓  ✓  ✓  ✓  ✓  ✓  ✓  ✓  ✓  ✓  ✓  ✓  ✓  ✓  ✓  ✓  ✓  ✓  ✓  ✓  ✓  ✓  ✓  ✓  ✓  ✓  ✓  ✓  ✓  ✓  ✓  ✓  ✓  ✓  ✓  ✓  ✓  ✓  ✓  ✓  ✓  ✓  ✓  ✓  ✓  ✓  ✓  ✓  ✓  ✓  ✓  ✓  ✓  ✓  ✓  ✓  ✓  ✓  ✓  ✓  ✓  ✓  ✓  ✓  ✓  ✓  ✓  ✓  ✓  ✓  ✓  ✓  ✓  ✓  ✓  ✓  ✓  ✓  ✓  ✓  ✓  ✓  ✓  ✓  ✓  ✓  ✓  ✓  ✓  ✓  ✓  ✓  ✓  ✓  ✓  ✓  ✓  ✓  ✓  ✓  ✓  ✓  ✓  ✓  ✓  ✓  ✓  ✓  ✓  ✓  ✓  ✓  ✓  ✓  ✓  ✓  ✓  ✓  ✓  ✓  ✓  ✓  ✓  ✓  ✓  ✓  ✓  ✓  ✓  ✓  ✓  ✓  ✓  ✓  ✓  ✓  ✓  ✓  ✓  ✓  ✓  ✓  ✓  ✓  ✓  ✓  ✓  ✓  ✓  ✓  ✓  ✓  ✓ | nternet Protoco<br>Nicrosoft Netw<br>Nicrosoft LLD<br>nternet Protoco<br>all  | col Version 4 (TCP/IP)<br>work Adapter Multiplex<br>P Protocol Driver<br>col Version 6 (TCP/IP) | v4)<br>kor Protocol<br>v6)<br>P <u>r</u> opertie | ><br>> |

Figure 22: Internet Protocol Version 4 (TCP/IPv4)

6. Click on "Use the following IP address"

In the IP address section type 169.254.0.1 (this is USB4CV System IP address)

#### In the subnet mask type 255.255.255.0

| General                                                                                                |                                                                                    |
|----------------------------------------------------------------------------------------------------|------------------------------------------------------------------------------------|
| You can get IP settings assigne<br>this capability. Otherwise, you<br>for the appropriate IP settings. | d automatically if your network supports<br>need to ask your network administrator |
| Obtain an IP address auto                                                                              | omatically                                                                         |
| • Use the following IP addre                                                                           | ss:                                                                                |
| IP address:                                                                                            | 169.254.0.1                                                                        |
| Subnet mask:                                                                                           | 255 . 255 . 255 . 0                                                                |
| Default gateway:                                                                                       |                                                                                    |
| Obtain DNS server addres                                                                               | s automatically                                                                    |
| • Use the following DNS serv                                                                           | ver addresses:                                                                     |
| Preferred DNS server:                                                                                  | · · · ·                                                                            |
| Alternate DNS server:                                                                                  |                                                                                    |
|                                                                                                    | it Advanced                                                                        |

Figure 23: IP address and the subnet mask

7. Click "OK"

| General                                                                                              |                                                                                           |
|----------------------------------------------------------------------------------------------------|-------------------------------------------------------------------------------------------|
| You can get IP settings assign<br>this capability. Otherwise, you<br>for the appropriate IP settings | ed automatically if your network supports<br>need to ask your network administrator<br>s. |
| Obtain an IP address aut                                                                             | omatically                                                                                |
| • Use the following IP addr                                                                          | ess:                                                                                      |
| IP address:                                                                                          | 169.254.0.1                                                                               |
| Subnet mask:                                                                                         | 255 . 255 . 255 . 0                                                                       |
| Default gateway:                                                                                     | · · · · ·                                                                                 |
| Obtain DNS server addre                                                                              | ss automatically                                                                          |
| • Use the following DNS se                                                                           | rver addresses:                                                                           |
| Preferred DNS server:                                                                                | · · · · · · · · ·                                                                         |
| Alternate DNS server:                                                                                | • 1.0 · · · ·                                                                             |
|                                                                                                    | 20 US                                                                                     |

Figure 24: Click OK

Verify that FPGA connection to USB4CV System works

1. Open Command Prompt and enter ping 169.254.0.2

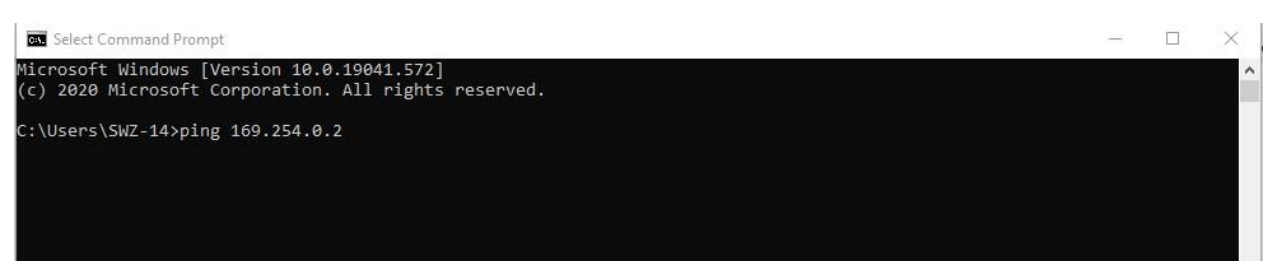

Figure 25: Ping proFPGA IP address

2. Make sure you received all packets

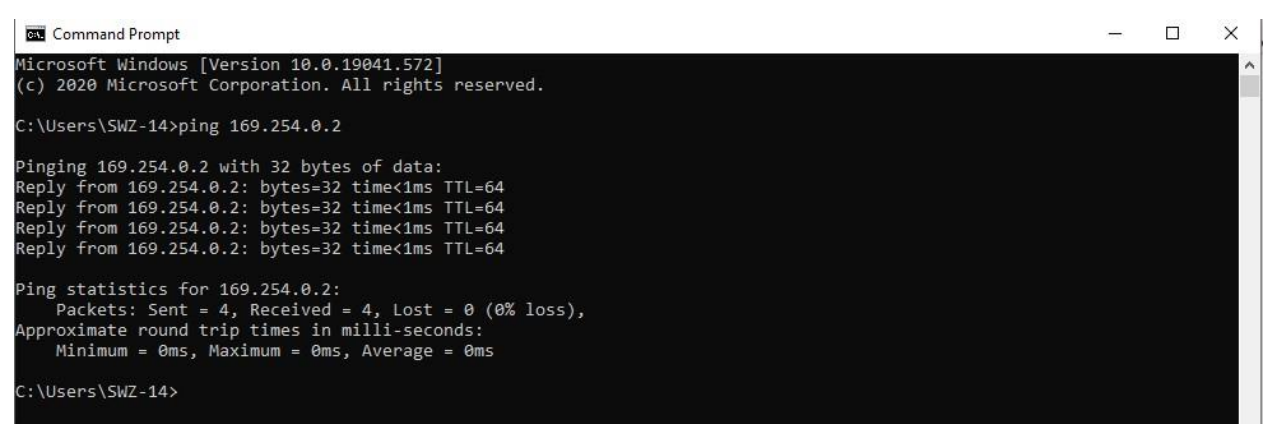

Figure 26: All packets received

# D. Using proFPGA with USB4CV

With all files in the correct locations, all you need to do now is use the provided Windows Batch files to start up and shut down the FPGA. Every time the FPGA is powered on, you need to burn the bit file again using the provided startup batch file. Once you start up the FPGA, follow USB4 TMU CTS for connections to test setups.

A good indication for when the FPGA is ready to use is by looking for a line of LEDs next to the power switch on the Quad motherboard. When initially powering on the FPGA, only a few LEDs will be lit:

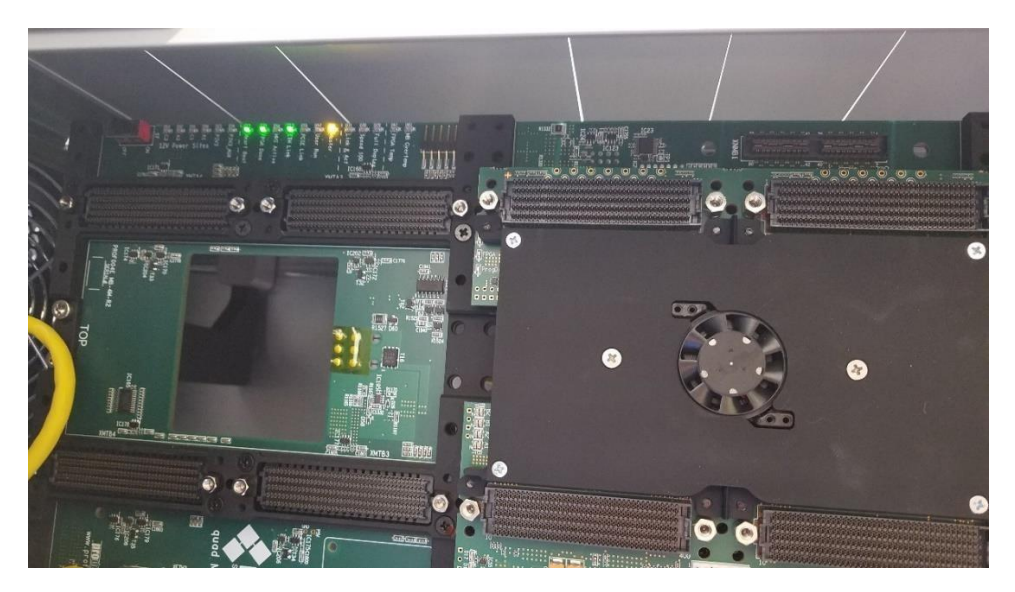

Figure 27: Top half of Quad motherboard

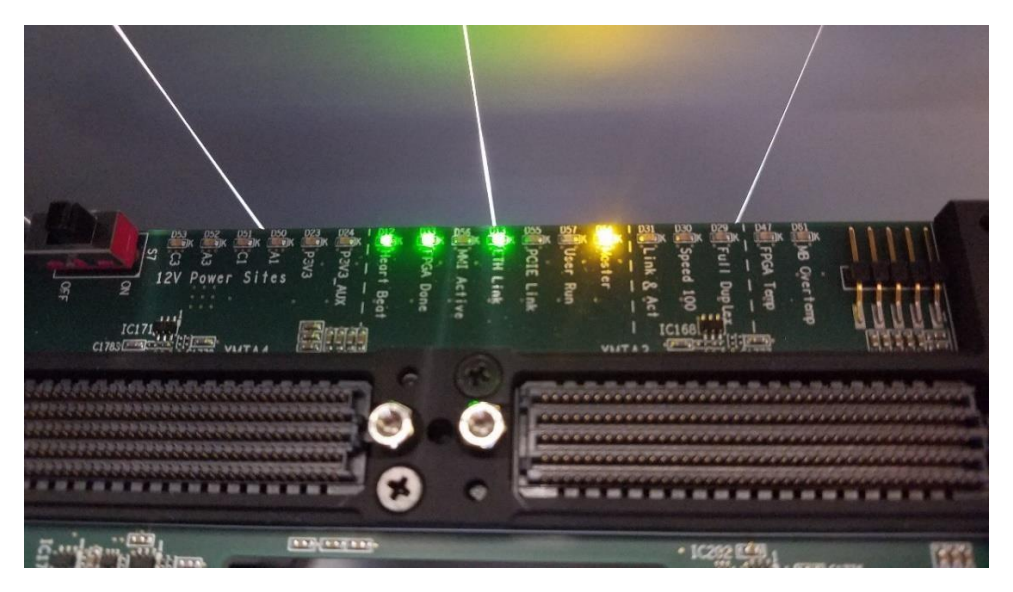

Figure 28: LEDs indicating bit file not burned

Once you've burned the bit file, you can see that many more LEDs are lit:

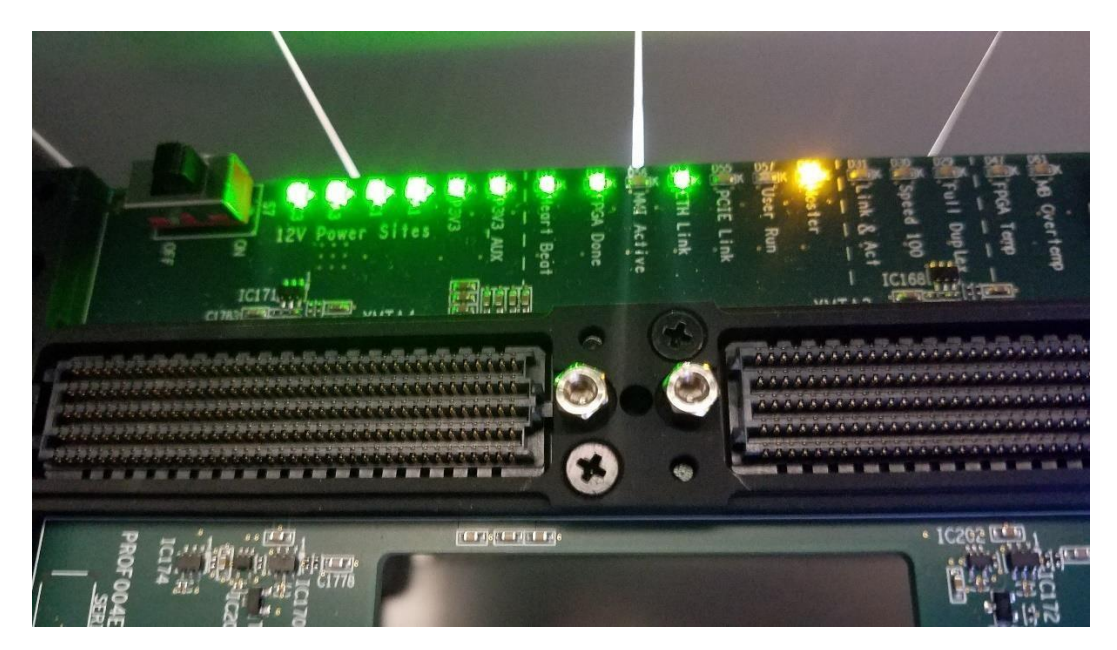

Figure 29: LEDs indicating bit file burned

## D1. Start up proFPGA (burning the bit file)

Every time the FPGA is powered up, it is necessary to burn the FPGA with the bit file. *fpga\_start-up.bat* will do this by running the following commands:

#### a. cd C:\Users\Public\Documents\TMU\_FPGA\USB4\_Compliance

| Command Prompt                                                                                     |  | × |
|----------------------------------------------------------------------------------------------------|--|---|
| Microsoft Windows [Version 10.0.19041.572]<br>(c) 2020 Microsoft Corporation. All rights reserved. |  | ^ |
| C:\Users\SWZ-14>cd C:\Users\Public\Documents\TMU_FPGA\USB4_Compliance                              |  |   |
| C:\Users\Public\Documents\TMU_FPGA\USB4_Compliance>                                                |  |   |
|                                                                                                    |  |   |
|                                                                                                    |  |   |

#### b. profpga\_run.exe proj.cfg -u

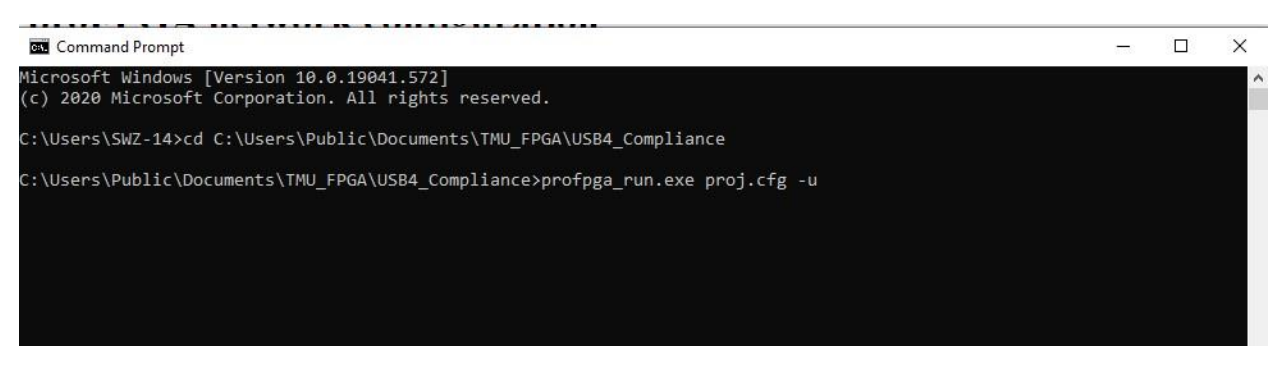

c. Wait until loading .bit file is done

| INFO    | :                                                                                                    | power up FPGA modules on motherboard 1                      |  |  |  |
|---------|----------------------------------------------------------------------------------------------------|-------------------------------------------------------------|--|--|--|
| INFO    |                                                                                                    | power up FPGA module <mb1 0="" ta1=""></mb1>                |  |  |  |
| INFO    |                                                                                                    | setting over-temperature shutdown to 84 deg. C              |  |  |  |
| INFO    |                                                                                                    | enable PSUs (except IO voltage)                             |  |  |  |
| INFO    |                                                                                                    | enable VIO PSUs                                             |  |  |  |
| INFO    |                                                                                                    | checking power-goods of FPGA modules on motherboard 1       |  |  |  |
| INFO    |                                                                                                    | checking power-goods on FPGA module <mb1 0="" ta1=""></mb1> |  |  |  |
| INFO    |                                                                                                    | Release resets from FPGA modules on motherboard_1           |  |  |  |
| INFO    |                                                                                                    | configure FPGAs on motherboard_1                            |  |  |  |
| INFO    |                                                                                                    | configure FPGAs 1                                           |  |  |  |
| INFO    | : loading bitstream "C:/Users/Public/Documents/TMU_FPGA/USB4_Compliance/fmxc7v2000tr2.bit" into FPGA <mb1 0="" ta1=""> on MMI64 address 05 with id (</mb1> |                                                             |  |  |  |
| 3000000 | 15 p                                                                                                    | lease wait                                                  |  |  |  |
| 00.0 [  |                                                                                                    | >]                                                          |  |  |  |
| INFO    |                                                                                                    | : done                                                      |  |  |  |
| INFO    |                                                                                                    | : reset on sync_0 on motherboard_1 released                 |  |  |  |
| INFO    | : Rescanning for MMI64 modules inside User FPGAs. This operation may                                                                                       |                                                             |  |  |  |
| INFO    | : deadlock if MMI64 inside the user design does not respond correctly.                                                                                     |                                                             |  |  |  |
| INFO    | : Success.                                                                                                    |                                                             |  |  |  |
| INFO    | : MB 1.FPGA_TA1: Found profpga_ctrl module inside user design.                                                                                             |                                                             |  |  |  |
| INFO    | Done                                                                                                    |                                                             |  |  |  |

## D2. Shut Down proFPGA

Please run the shutdown script and wait for proFPGA to fully shutdown before powering off the FPGA.

fpga\_shutdown.bat will shut down the FPGA by running the following command:

#### profpga\_selftest C:\Users\Public\Documents\TMU\_FPGA\USB4\_Compliance\proj.cfg -d

Wait until proFPGA finishes shutdown.

| INFO | ; | Power down motherboard 1 |
|------|---|--------------------------|
| INFO |   | deactivating P12V A1     |
| INFO |   | deactivating P12V C1     |
| INFO |   | deactivating P12V A3     |
| INFO |   | deactivating P12V C3     |
| INFO |   | deactivating P3V3        |
| INFO |   | deactivating P3V3_AUX    |

#### Troubleshooting:

If you are not able to turn on the FPGA with the batch files, please make sure that you followed the initial setup procedure correctly. Files need to be in a specific folder path and uses the specific IP address indicated in this procedure.

#### D3. LEDs for PA and PB

When connecting to test setups defined in TMU CTS, FPGA module has dedicated LEDs that will light up when it is getting TMU\_CLK\_OUT from a device that is connected to a host and has established a stable link.

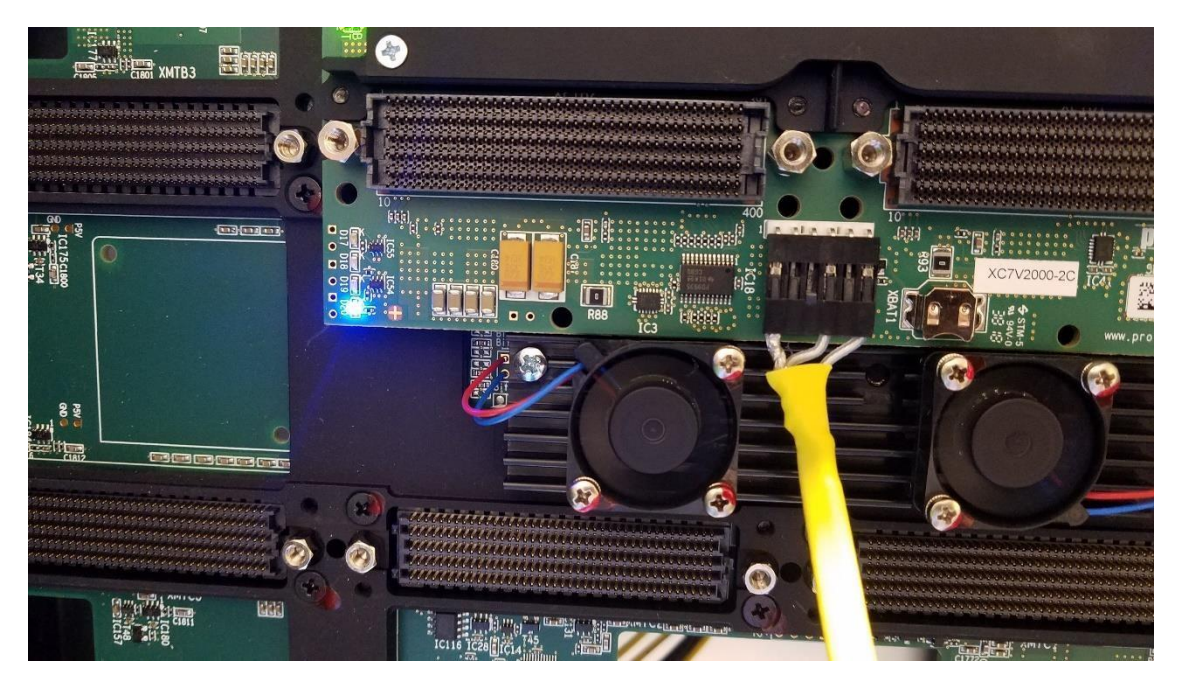

Figure 30: Blue LED lit for PA connection

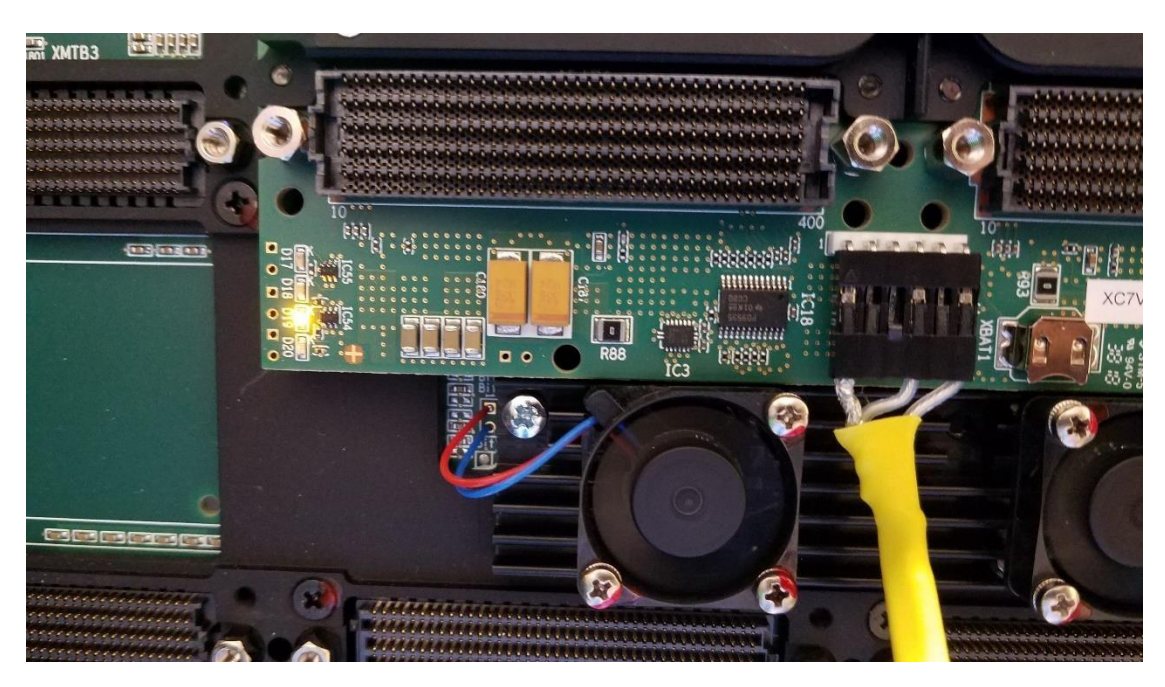

Figure 31: Orange LED lit for PB connection